The steps required to solve the exercise2 :

- 1. Create a database with SQL Server Management Studio
- 2. Import the access file into the database
- 3. Open SQL Server Business Intelligence Development Studio
- 4. Create a project
- 5. Create a new data source
- 6. Create a new view
- 7. Connect the tables
- 8. Change the type attribute of the time table from "regular" to "time"
- 9. Change the type attribute of the fact table if it is required
- 10. Create the cube
- 11. For each dimension, select the attributes that you want.
- 12. Create the hierarchy for each dimension
- 13. Build the data warehouse by clicking on "process" icon
- 14. Open excel and in the data tab click on "from other source"
- 15. Select from analysis service